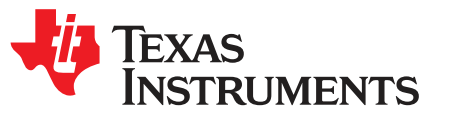

# bq24296M and bq24298 EVM (PWR655) User's Guide

This user's guide describes the characteristics, operation, and use of the PWR655 bq24296MEVM and bq24298EVM (EVM). This document details the equipment required, equipment setup, testing procedures, schematics, PCB assembly and layout drawings, and bill of materials (BOM).

|   |        | Contents                                 |    |
|---|--------|------------------------------------------|----|
| 1 | Introc | uction                                   | 2  |
|   | 1.1    | EVM Features                             | 2  |
|   | 1.2    | I/O Descriptions                         | 2  |
| 2 | Test   | Summary                                  | 4  |
|   | 2.1    | Equipment                                | 4  |
|   | 2.2    | Equipment Setup                          | 5  |
|   | 2.3    | Test Procedure                           | 7  |
| 3 | PCB    | Layout Guideline                         | 10 |
| 4 | Board  | Layout, Schematic, and Bill of Materials | 11 |
|   | 4.1    | Board Layout                             | 11 |
|   | 4.2    | Schematics                               | 15 |
|   | 4.3    | Bill of Materials                        | 17 |

#### List of Figures

| 1  | Connections of the EV2300 or EV2400 Kit                                          | 5  |
|----|----------------------------------------------------------------------------------|----|
| 2  | Original Test Setup for PWR655                                                   | 5  |
| 3  | Main Window of the bq24296M Evaluation Software                                  | 6  |
| 4  | Main Window of the bq24298 Evaluation Software                                   | 6  |
| 5  | CHG Mode Ripple and Duty Cycle: $V_{BUS} = 5 \text{ V}, V_{BAT} = 3.7 \text{ V}$ | 8  |
| 6  | Boost Mode Ripple and Duty Cycle: V <sub>BAT</sub> = 3.7 V                       | 9  |
| 7  | PWR655 EVM Top Layer                                                             | 11 |
| 8  | PWR655 EVM Second Layer                                                          | 12 |
| 9  | PWR655 EVM Third Layer                                                           | 13 |
| 10 | PWR655 EVM Bottom Layer                                                          | 14 |
| 11 | bq24296M Schematic                                                               | 15 |
| 12 | bq24298 Schematic                                                                | 16 |

#### List of Tables

| Device Data Sheets               | 2                  |
|----------------------------------|--------------------|
| EVM Connections                  | 2                  |
| Jumper Connections               | 3                  |
| Recommended Operating Conditions | 3                  |
| Device ID JEITA Settings         | 9                  |
| bq24296M Bill of Materials       | 17                 |
| bq24298 Bill of Materials        | 19                 |
|                                  | Device Data Sheets |

1

### 1 Introduction

### 1.1 EVM Features

For detailed features and operation, refer to Table 1 for a list of devices and their data sheets.

#### Table 1. Device Data Sheets

| Device   | Document |
|----------|----------|
| bq24296M | SLUSBU3  |
| bq24298  | SLUSC59  |

The bq24296M and bq24298 evaluation modules (EVM) are complete charger modules for evaluating an I<sup>2</sup>C-controlled single NVDC-1 charge using the bq24296M and bq24298 devices.

This EVM doesn't include the USB-to-GPIO interface board. To evaluate the EVM, a USB-to-GPIO interface board must be ordered separately.

### 1.2 I/O Descriptions

Table 2 lists the jumper connections available on this EVM.

| Jack              | Description                                                                |
|-------------------|----------------------------------------------------------------------------|
| J1–VBUS           | Input: positive terminal                                                   |
| J1–GND            | Input: negative terminal (ground terminal)                                 |
| J2–PMID           | PMID pin connection/Power bank output                                      |
| J2–GND            | Ground/Power bank output negative terminal                                 |
| J3–SYS            | Connected to system                                                        |
| J3–GND            | Ground                                                                     |
| J4–BAT+           | Connected to battery pack                                                  |
| J4–GND            | Ground                                                                     |
| J6–INT            | INT pin connection                                                         |
| J6– OTG           | OTG pin connection                                                         |
| J6– <del>CE</del> | CE pin connection                                                          |
| J6–GND            | Ground                                                                     |
| J7                | USB-to-GPIO connector (USB interface adapter connector – EV2300 or EV2400) |
| J8                | External TS1 pin connection                                                |
| J8                | Ground                                                                     |
| J9                | External TS2 pin connection                                                |
| .19               | Ground                                                                     |

#### **Table 2. EVM Connections**

2

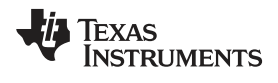

Table 3 lists the controls and key parameter settings for this EVM.

| Jack | Description                                                                                                    | Factory Setting                               |
|------|----------------------------------------------------------------------------------------------------|-----------------------------------------------|
| JP1  | For bq24296M and bq24298 input current setting:<br>PSEL LOW: Adaptor input<br>PSEL HIGH: USB input                                                                                                    | bq24296M and bq24298:<br>Short PSEL to LOW    |
| JP2  | D-/PG pin selection                                                                                                    | bq24296M and bq24298:<br>Short D-/PG to PG    |
| JP3  | TS2 or QON selector                                                                                                    | bq24296M and bq24298:<br>Select QON Installed |
| JP4  | TS2 pin setting                                                                                                    | Not installed                                 |
| JP5  | D+/D- connections for bq24296M input current limit setting                                                                                                    | Not installed                                 |
| JP6  | USB current limit selection pin during buck mode and PSEL is high (JP1-High)/Enable pin during boost mode.<br>In buck mode: $\overline{OTG}$ = High, $I_{\rm IN}$ limit = 500 mA; $\overline{OTG}$ = Low, $I_{\rm IN}$ limit = 100 mA.<br>The boost mode is activated when the REG01[5:4] = 10 and $\overline{OTG}$ pin is HIGH. | Not installed                                 |
| JP7  | CE pin setting: pull low to enable the charge                                                                                                    | Not Installed:<br>(GUI also can pull CE low)  |
| JP8  | STAT, PG, CE, INT, OTG pin internal pull-up source (VSYS) jumper                                                                                                    | bq24296M and bq24298:<br>Installed            |
| JP9  | TS1 Resistor Divider pull-up source (REGN)                                                                                                    | bq24296M and bq24298:<br>Installed            |
| JP10 | Internal 10 kΩ from TS1 to ground                                                                                                    | bq24296M and bq24298:<br>Short TS2 and TS2-I  |
| JP11 | TS2 Connection                                                                                                    | Not Installed                                 |

# **Table 3. Jumper Connections**

Table 4 lists the recommended operating conditions for this EVM.

### **Table 4. Recommended Operating Conditions**

| Symbol                                                  | Description                                  | MIN | ТҮР | MAX | Unit |
|---------------------------------------------------------|----------------------------------------------|-----|-----|-----|------|
| Supply voltage, V <sub>IN</sub>                         | Input voltage from AC adapter                | 3.9 | 5   | 6.2 | VDC  |
| Battery voltage, V <sub>BAT</sub>                       | Voltage applied at V <sub>BAT</sub> terminal | 0   | 3.7 | 4.4 | V    |
| I <sub>BAT</sub>                                        | Fast charging current                        |     |     | 3   | А    |
|                                                         | Discharging current through internal MOSFET  |     |     | 5.5 | А    |
| Supply current, I <sub>AC</sub>                         | Maximum input current from AC adapter input  | 0   |     | 3   | А    |
| Output current, I <sub>SYS</sub>                        | Output current (SYS)                         | 0   |     | 3.5 | А    |
| Operating junction<br>temperature range, T <sub>J</sub> |                                              | 0   |     | 125 | °C   |

Introduction

# 2 Test Summary

Section 2.1 through Section 2.3 explains the equipment, equipment setup, and test procedure.

### 2.1 Equipment

#### 2.1.1 Power Supplies

Power supply #1 (PS #1): a power supply capable of supplying 5 V at 1 A is required. While this part can handle larger voltage and current, it is not necessary for this procedure.

### 2.1.2 Load #1 (4-Quadrant Supply, Constant Voltage < 4.5 V)

A 0–20 V/0–5 A, > 30-W system, DC electronic load and setting as constant voltage load mode.

or:

Kepco load: BOP 20–5M, DC 0 to ±20 V, 0 to ±5 A (or higher).

or:

Real single-cell battery.

### 2.1.3 Load #2 – Use with Boost Mode

PMID to GND load, 10  $\Omega$ , 5 W or greater.

### 2.1.4 Meters

Six Fluke 75 multimeters, (equivalent or better).

or:

Four equivalent voltage meters and two equivalent current meters.

The current meters must be capable of measuring 5 A+ current.

### 2.1.5 Computer

A computer with at least one USB port and a USB cable. The Battery Management Studio (bqStudio) (<u>SLUC525</u>) must be properly installed.

### 2.1.6 USB-to-GPIO Communication Kit (EV2300 or EV2400 - USB Interface Adapter)

#### 2.1.7 Software

Download the bqStudio software and double-click on the file. Follow the installation steps. The software supports the Microsoft® Windows® XP and Windows 7 operating systems.

Microsoft, Windows are registered trademarks of Microsoft Corporation.

# 2.2 Equipment Setup

Use the following steps to setup the equipment:

- Step 1. Set PS #1 for 5-V DC, 1-A current limit and then turn off the supply.
- Step 2. Connect the output of PS #1 in series with a current meter (multimeter) to J1 ( $V_{BUS}$  and GND).
- Step 3. Connect a voltage meter across J1 ( $V_{BUS}$ ) and J1 (GND).
- Step 4. Turn on the Load, set to constant voltage mode and output to 2.5 V. Turn off (disable) Load. Connect Load in series with a current meter (multimeter), ground side, to J4 (BAT+ and GND) as shown in Figure 2.
- Step 5. Connect a voltage meter across J4 (BAT+ and GND).
- Step 6. Connect the USB interface adapt to the computer and connect SDA, SCL, and GND to TP12(SDA), TP13(SCL), and TP8 (AGND) on the EVM, respectively. Figure 1 shows the connections.

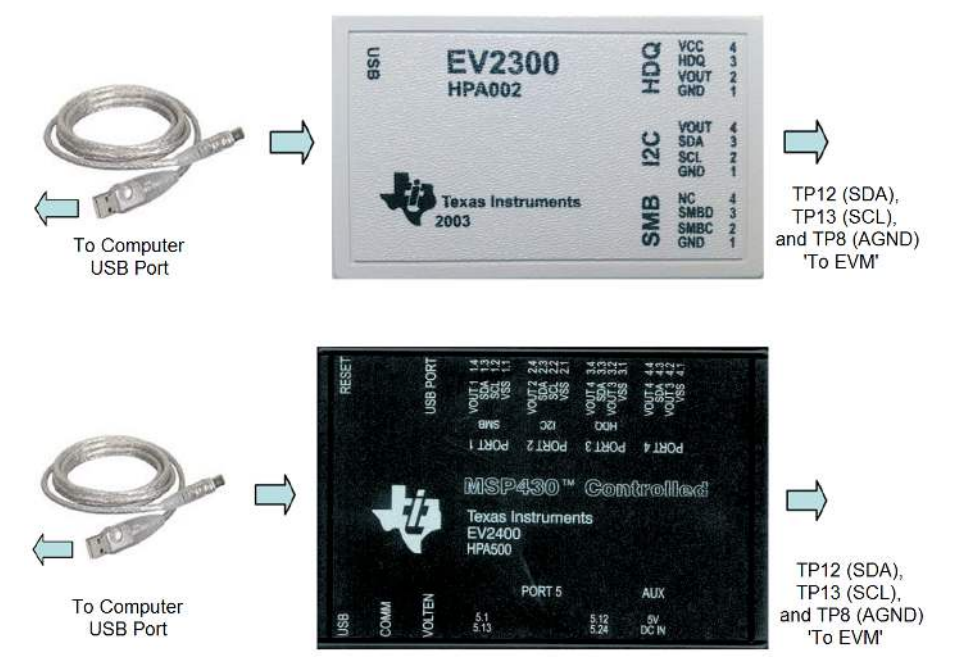

Figure 1. Connections of the EV2300 or EV2400 Kit

Step 7. Figure 2 illustrates the shunt installation.

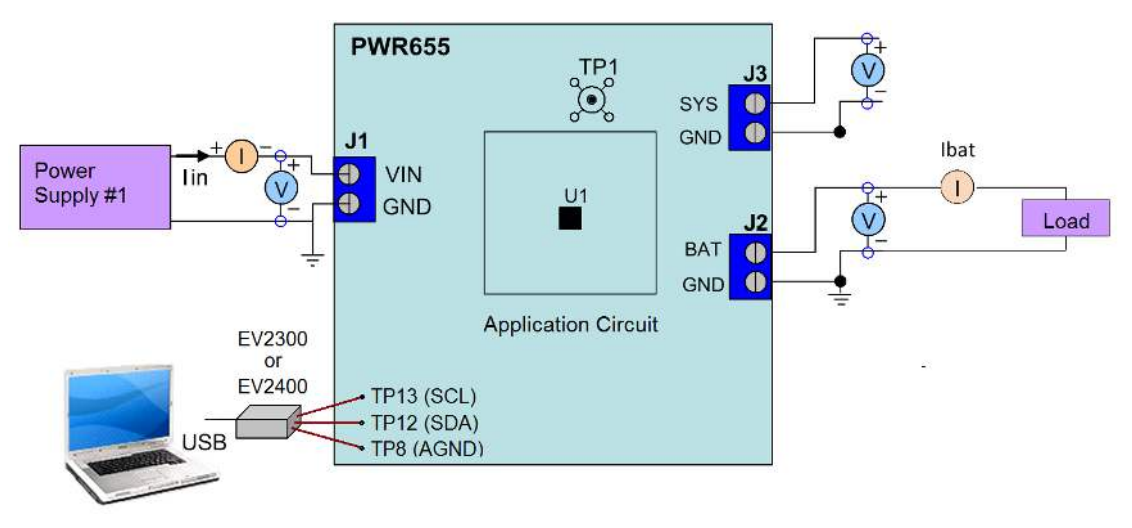

# Figure 2. Original Test Setup for PWR655

Test Summary

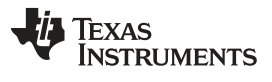

Test Summary

www.ti.com

8. Turn on the computer. Launch the evaluation software. The main windows of the bq24296M and bq24298 software are shown in Figure 3 and Figure 4, respectively.

| Battary Management Studio (bqStudio - bq24 | 296M)       |                 |      |    |     |       |   | -   |      |        |    |            |
|--------------------------------------------|-------------|-----------------|------|----|-----|-------|---|-----|------|--------|----|------------|
| File View Window Help                      |             |                 |      |    |     |       |   |     |      |        |    |            |
| Advanced Comm                              | er Read Rec | virter Update M | lode | In | ome | diate |   | 120 | C Ac | ldress | D6 | Field View |
| Save Registers Load Registers Write Regist | Read Reg    | gister          |      | I  | ime | uiate | • | -   |      |        | 00 | Field View |
| Register Name                              | Address     | Current Value   | 7    | 6  | 5   | 4     | 3 | 2   | 1    | 0      |    |            |
| Input Source Control                       | 0x00        | 0               | 0    | 0  | 0   | 0     | 0 | 0   | 0    | 0      |    |            |
| Power On Configuration                     | 0x01        | 0               | 0    | 0  | 0   | 0     | 0 | 0   | 0    | 0      |    |            |
| Charge Current Control                     | 0x02        | 0               | 0    | 0  | 0   | 0     | 0 | 0   | 0    | 0      |    |            |
| Pre-Charge/Termination Current Control     | 0x03        | 0               | 0    | 0  | 0   | 0     | 0 | 0   | 0    | 0      |    |            |
| Charge Voltage Control                     | 0x04        | 0               | 0    | 0  | 0   | 0     | 0 | 0   | 0    | 0      |    |            |
| Charge Termination/Timer Control           | 0x05        | 0               | 0    | 0  | 0   | 0     | 0 | 0   | 0    | 0      |    |            |
| Boost Voltage/Thermal Regulation Control   | 0x06        | 0               | 0    | 0  | 0   | 0     | 0 | 0   | 0    | 0      |    |            |
| Misc Operation Control                     | 0x07        | 0               | 0    | 0  | 0   | 0     | 0 | 0   | 0    | 0      |    |            |
| System Status Register                     | 0x08        | 0               | 0    | 0  | 0   | 0     | 0 | 0   | 0    | 0      |    |            |
| New Fault Register                         | 0x09        | 0               | 0    | 0  | 0   | 0     | 0 | 0   | 0    | 0      |    |            |
| Vender/Part/Revision Status                | A0x0        | 0               | 0    | 0  | 0   | 0     | 0 | 0   | 0    | 0      |    |            |

### Figure 3. Main Window of the bq24296M Evaluation Software

| Battary Management Studio (bqStudio - bq24 | 298)        |                 | -    | _  | 14  |       |   |                      |
|--------------------------------------------|-------------|-----------------|------|----|-----|-------|---|----------------------|
| dvanced Comm                               |             |                 |      |    |     |       |   | 🖽 🕒 Battery Mana     |
| bq24298 Default View 🕄                     |             |                 |      |    |     |       | - |                      |
| ave Registers Uoad Registers Write Regist  | er Read Rea | gister Update M | lode | Im | med | liate | • | I2C Address D6 View  |
| Register Name                              | Address     | Current Value   | 7    | 6  | 5   | 4     | 3 | Input Source Control |
| nput Source Control                        | 0x00        | 0               | 0    | 0  | 0   | 0 (   | 2 | Enable HIZ           |
| ower On Configuration                      | 0x01        | 0               | 0    | 0  | 0   | 0 (   | ) | Input Voltage Limit  |
| harge Current Control                      | 0x02        | 0               | 0    | 0  | 0   | 0 (   | 0 |                      |
| re-Charge/Termination Current Control      | 0x03        | 0               | 0    | 0  | 0   | 0 (   | ) | Input Current Limit  |
| harge Voltage Control                      | 0x04        | 0               | 0    | 0  | 0   | 0 (   | ) |                      |
| harge Termination/Timer Control            | 0x05        | 0               | 0    | 0  | 0   | 0 (   | ) |                      |
| oost Voltage/Thermal Regulation Control    | 0x06        | 0               | 0    | 0  | 0   | 0 (   | ) |                      |
| Aisc Operation Control                     | 0x07        | 0               | 0    | 0  | 0   | 0 (   | ) |                      |
| ystem Status Register                      | 0x08        | 0               | 0    | 0  | 0   | 0 (   | ) |                      |
| lew Fault Register                         | 0x09        | 0               | 0    | 0  | 0   | 0 (   | ) |                      |
|                                            | 0.04        | 0               | 0    | 0  | 0   | 0 1   | 0 |                      |

### Figure 4. Main Window of the bq24298 Evaluation Software

# 2.3 Test Procedure

### 2.3.1 Current Settings

- Make sure equipment setup steps are followed. ILIM Setting: Set the potentiometer to its lowest value for max input current by connecting an ohmmeter between point TP9 and ground. Turn the screw on the potentiometer counterclockwise until the resistance drops to its lowest point (this should be in the range of 125 Ω to 175 Ω, the value of R7)
- 2. Launch the GUI software, if not already done
- Turn on PS #1 Measure → V (J3(SYS), J3(GND)) = 4.10 ±300 mV

### 2.3.2 Charge Voltage and Current Regulation of V<sub>IN</sub> and Device ID Verification

Follow steps 1–7 and verify the outputs and IC for the EVM:

- Step 1. Software setup (all of Step 1 is done in the GUI)
  - (a) Device address: bq24296M and bq24298

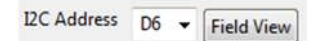

- (b) Click the Read button
- (c) Select Disabled for I2C Watchdog Timer Limit
- (d) Set Input Voltage Limit to 4.2 V
- (e) Set Input Current Limit to 500 mA
- (f) Set Charge Voltage Limit to 4.208 V
- (g) Set Fast Charge Current, ICHG to 512 mA
- (h) Set Pre-Charge Current to 256 mA
- (i) Deselect Enable Termination (see the following images)

0.05

🗢 bq24296M Default View 🔀

Termination /Timer Control

| Charge Termination/Timer                                                                                                    | Control                                                                                                    |   |
|----------------------------------------------------------------------------------------------------|----------------------------------------------------------------------------------------------------|---|
| Enable Termination                                                                                                    |                                                                                                    |   |
| I2C Watchdog Timer Limit                                                                                                    | Disabled                                                                                                    | • |
| Enable Safety Timer                                                                                                    |                                                                                                    |   |
|                                                                                                    |                                                                                                    |   |
| Fast Charge Timer                                                                                                    | 5 hrs                                                                                                    | • |
|                                                                                                    |                                                                                                    |   |
|                                                                                                    |                                                                                                    |   |
| -                                                                                                    |                                                                                                    |   |
| • bq24296M Field View 🕅                                                                                                    |                                                                                                    |   |
| ▶ bq24296M Field View 🛛                                                                                                    |                                                                                                    |   |
| bq24296M Field View Single-bit I2C Selection Field View                                                                            | Result Desisters                                                                                                    |   |
| ▶ bq24296M Field View<br>Single-bit I2C Selection<br>Enable HIZ<br>Enable OTG                                                      | Reset Registers                                                                                                    |   |
| bq24296M Field View      Single-bit I2C Selection     Enable HIZ     Enable OTG     Reduce ICHG by 80%                             | Reset Registers<br>Enable Charge                                                                                      |   |
| bq24296M Field View     Single-bit I2C Selection     Enable HIZ     Enable OTG     Reduce ICHG by 80%     Enable Safety Timer      | <ul> <li>Reset Registers</li> <li>Enable Charge</li> <li>Enable Termination</li> <li>Start D+/D- detection</li> </ul> |   |
| bq24296M Field View  Single-bit I2C Selection Enable HIZ Enable OTG Reduce ICHG by 80% Enable Safety Timer Enable 2X extended safe | Reset Registers<br>Enable Charge<br><b>Enable Termination</b><br>Start D+/D- detection<br>ety timer Turn Off Q4       |   |

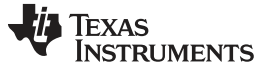

Click the **Read** button twice Observe  $\rightarrow$  Everything normal at FAULT box Observe  $\rightarrow$  D3 (STAT) is on Observe  $\rightarrow$  D4 (PG) is on Step 2. Enable Load #1 from Section 2.2, step 4. Measure the voltage across J3 and J4 as follows: Measure  $\rightarrow$  V(J3(SYS), J3(GND)) = 3.65 V ±300 mV Measure  $\rightarrow$  V(J4(BAT), J4(GND)) = 2.5 V ±200 mV Step 3. Increase the constant voltage load to 3.7  $V_{DC}$ Measure  $\rightarrow$  V(J3(SYS), J3(GND)) = 3.75 V  $\pm$ 200 mV Measure  $\rightarrow$  IBAT = 500 mA ±200 mA Measure  $\rightarrow$  V(J4(BAT), J4(GND)) = 3.7 V ±200 mV In the software, set Fast Charge Current, ICHG to 1024 mA Step 4. Measure  $\rightarrow$  I<sub>IN</sub> = 500 mA ±200 mA Verify scope measurements (See Figure 5 – 500 ns/div) Step 5. C1 (AC coupled 20 mV/div): Vac PMID (TP2 to GND) - Ripple excluding high frequency spikes < 10 mVC2 (5 V/div): Vdc SW (TP1) – Frequency between 1.25 MHz and 1.5 MHz, duty cycle between 73% and 81% C3 (AC coupled, 20 mV/div): Vac VSYS (TP4 to GND) – Excluding high frequency spikes < 15 mV

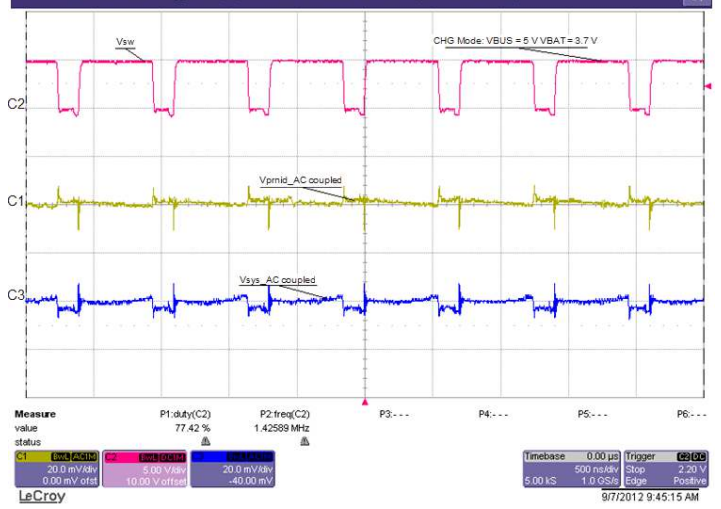

Figure 5. CHG Mode Ripple and Duty Cycle: V<sub>BUS</sub> = 5 V, V<sub>BAT</sub> = 3.7 V

8

- 6. Switch to Boost mode
  - (a) Turn off and disconnect PS #1
  - (b) If the constant voltage load connected from BAT+ to GND is not a four-quadrant supply (sources current), remove the load and use the power source disconnected in step one, set to 3.7 V and 2-A current limit and connect between BAT+ and GND
  - (c) Apply 10  $\Omega$  (5 W or greater) across J2 (PMID(+) to GND(-)
  - (d) Uncheck the OTG Low box in the GUI
  - (e) Check the Enable OTG option in the GUI
  - (f) Verify  $V_{\mbox{\tiny PMID}}$  to GND on J2 is between 4.9 V and 5.3 V
  - (g) Verify scope measurement (see Figure 6):
    - C1 (AC coupled 20 mV/div): Vac\_PMID (TP2 to GND) Ripple excluding high frequency spikes

```
C2 (5 V/div): Vdc_SW (TP1) – Frequency between 1.2 MHz and 1.7 MHz, duty cycle between 67% and 74%
```

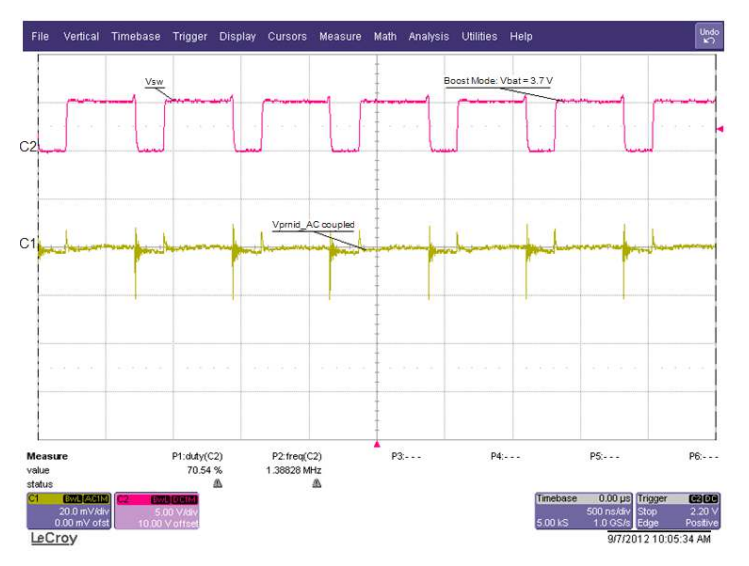

Figure 6. Boost Mode Ripple and Duty Cycle:  $V_{BAT}$  = 3.7 V

Step 6. Verify Device ID JEITA shown in software matches Table 5.

# Table 5. Device ID JEITA Settings

| Assembly Number | EVM Part Number | Device ID | JEITA    |  |
|-----------------|-----------------|-----------|----------|--|
| PWR655-001      | bq24296EVM-655  | bq24296M  | Disabled |  |
| PWR655-002      | bq24298EVM-655  | bq24298   | Disabled |  |

9

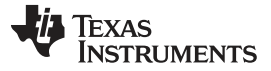

PCB Layout Guideline

www.ti.com

### 3 PCB Layout Guideline

Minimize the switching node rise and fall times for minimum switching loss. Proper layout of the components minimizing high-frequency current path loop is important to prevent electrical and magnetic field radiation and high-frequency resonant problems. This PCB layout priority list must be followed in the order presented for proper layout:

- 1. Place the input capacitor as close as possible to the PMID and GND pin connections and use the shortest possible copper trace connection or GND plane.
- 2. Place the inductor input terminal as close to the SW pin as possible. Minimize the copper area of this trace to lower electrical and magnetic field radiation but make the trace wide enough to carry the charging current. Do not use multiple layers in parallel for this connection. Minimize parasitic capacitance from this area to any other trace or plane.
- 3. Put an output capacitor near to the inductor and the IC. Tie ground connections to the IC ground with a short copper trace connection or GND plane.
- 4. Route analog ground separately from power ground. Connect analog ground and connect power ground separately. Connect analog ground and power ground together using power pad as the single ground connection point or use a 0-Ω resistor to tie analog ground to power ground.
- 5. Use a single ground connection to tie the charger power ground to the charger analog ground just beneath the IC. Use ground copper pour but avoid power pins to reduce inductive and capacitive noise coupling.
- 6. Place decoupling capacitors next to the IC pins and make the trace connection as short as possible.
- 7. It is critical that the exposed power pad on the backside of the IC package be soldered to the PCB ground. Ensure that there are sufficient thermal vias directly under the IC, connecting to the ground plane on the other layers.
- 8. The via size and number should be enough for a given current path.

See the EVM design for the recommended component placement with trace and via locations. For the QFN information, refer to *Quad Flatpack No-Lead Logic Packages* (<u>SCBA017</u>) and *QFN/SON PCB Attachment* (<u>SLUA271</u>).

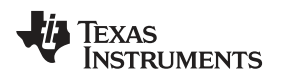

# 4 Board Layout, Schematic, and Bill of Materials

This section contains the board layouts, schematics, and BOMs.

# 4.1 Board Layout

Figure 7 through Figure 10 illustrate the board layouts for this EVM.

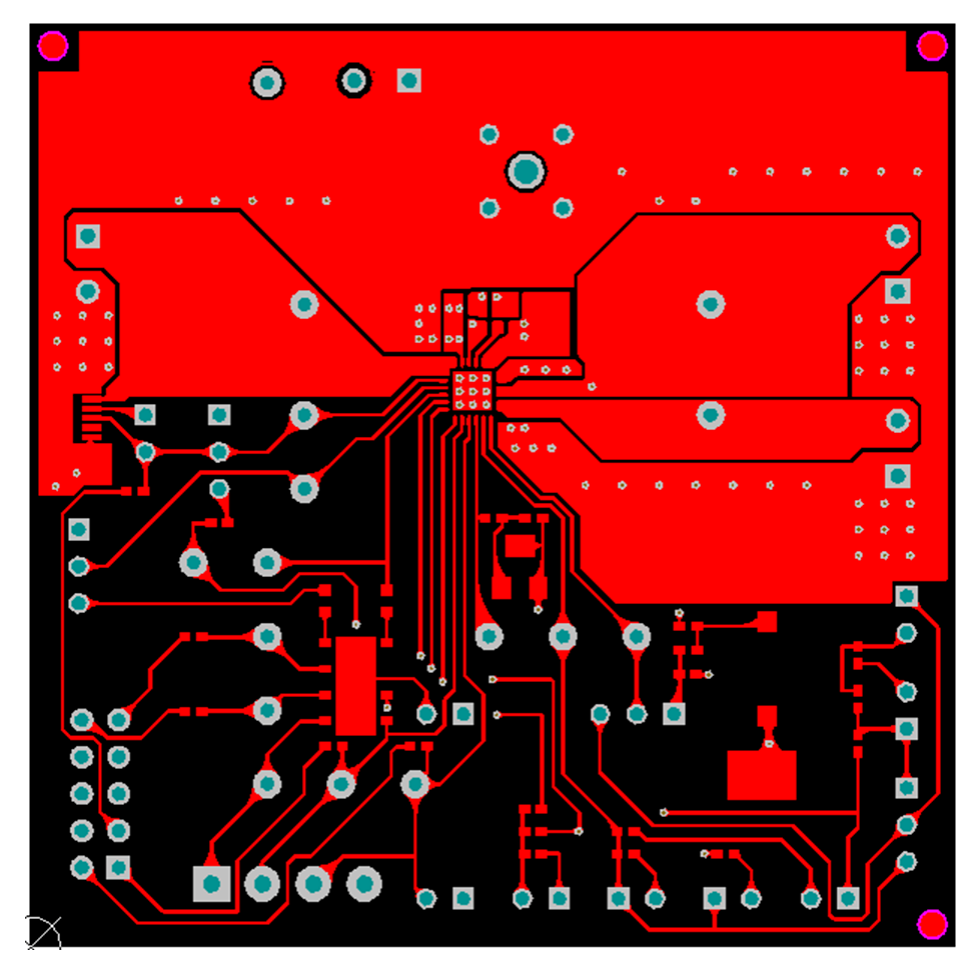

Figure 7. PWR655 EVM Top Layer

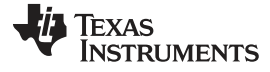

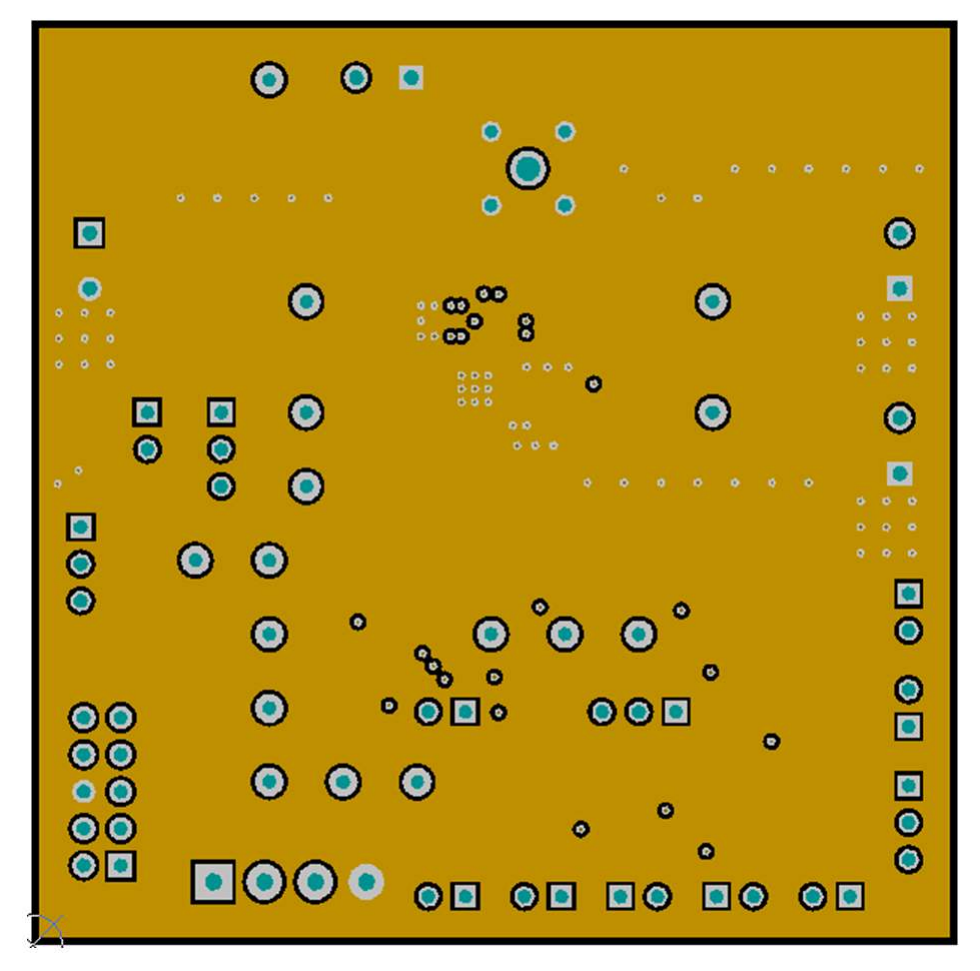

Figure 8. PWR655 EVM Second Layer

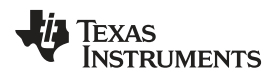

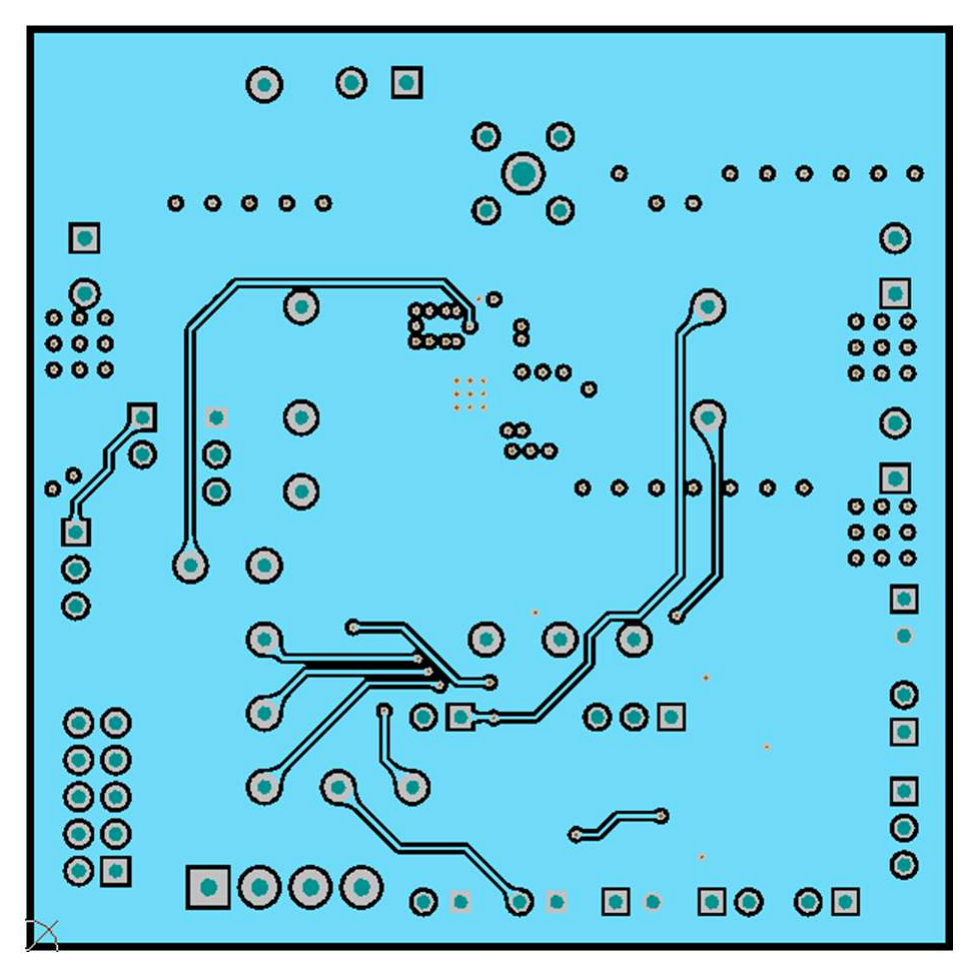

Figure 9. PWR655 EVM Third Layer

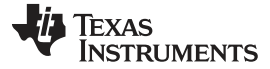

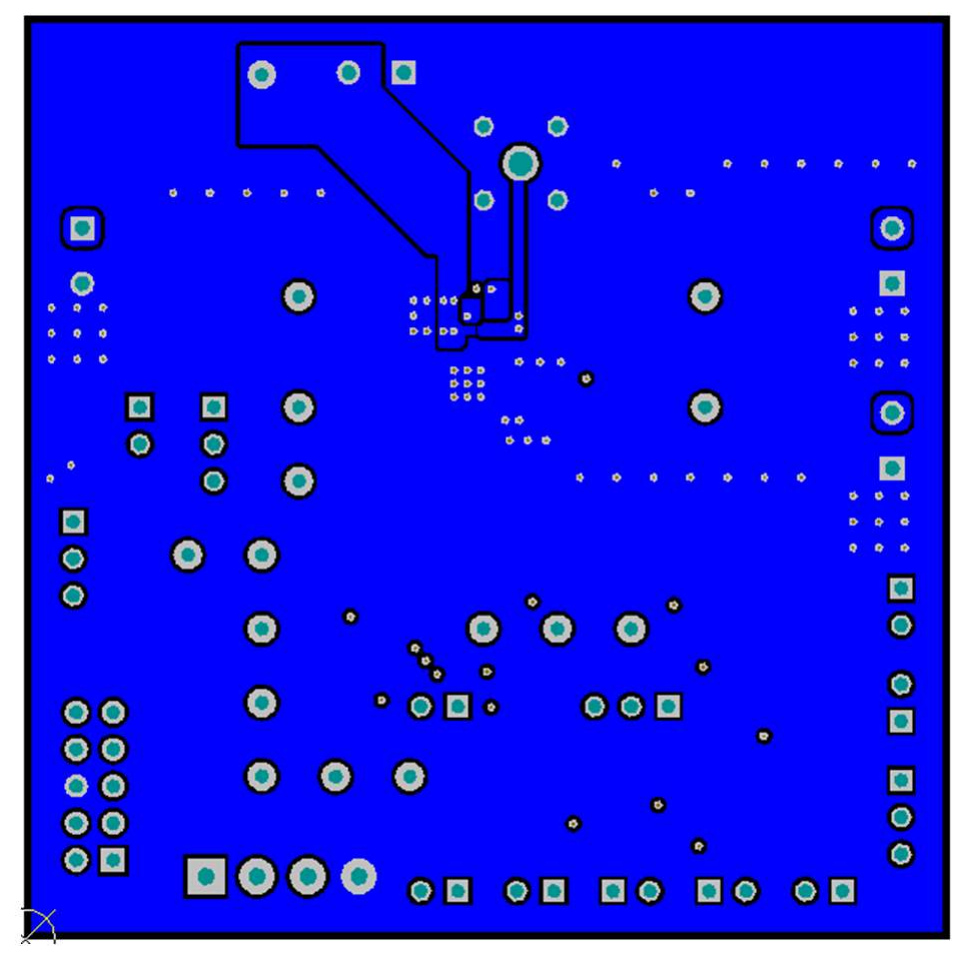

Figure 10. PWR655 EVM Bottom Layer

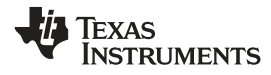

Board Layout, Schematic, and Bill of Materials

# 4.2 Schematics

This section includes the bq24296M and bq24298 schematics.

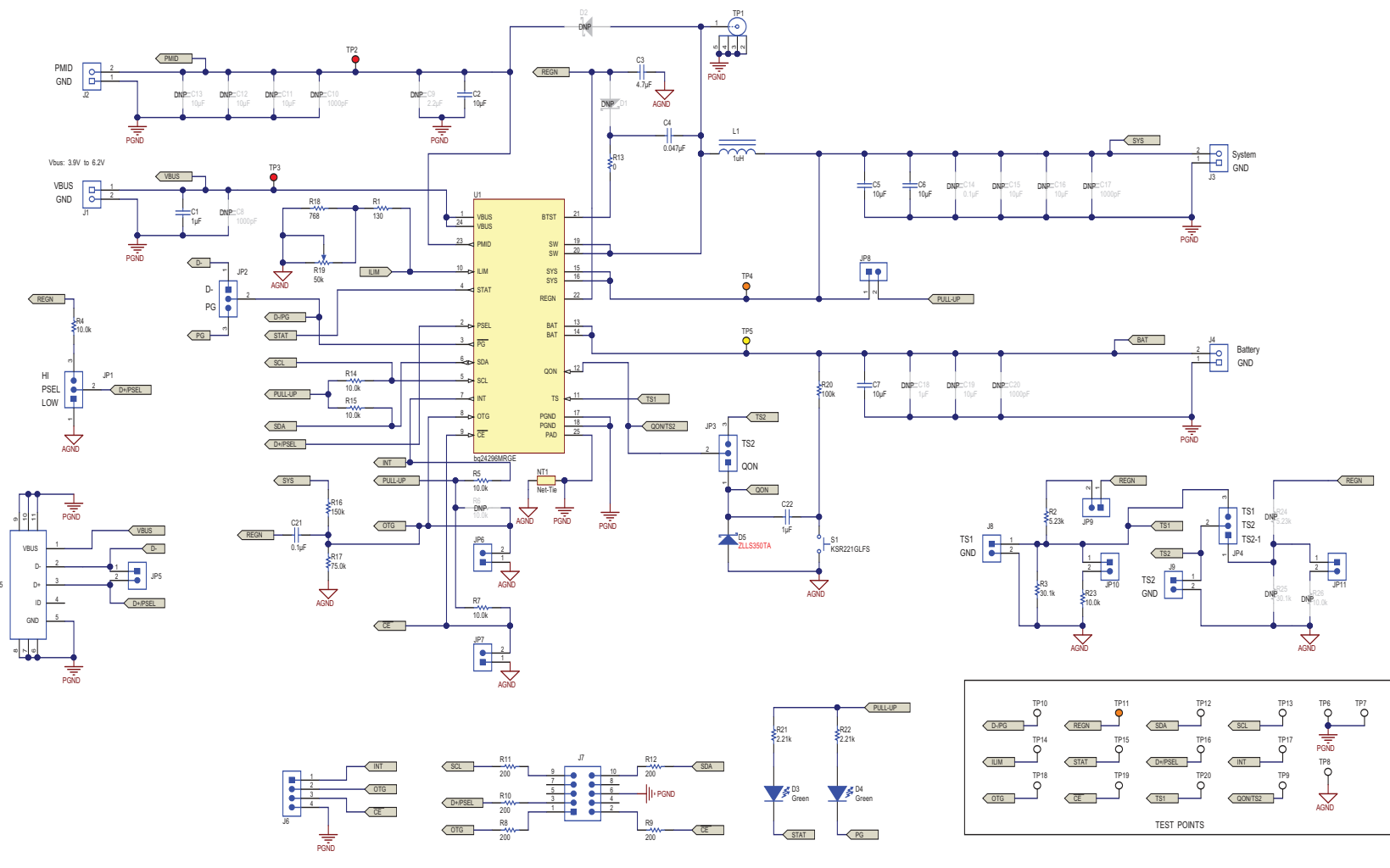

Figure 11. bq24296M Schematic

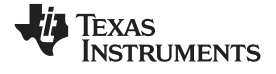

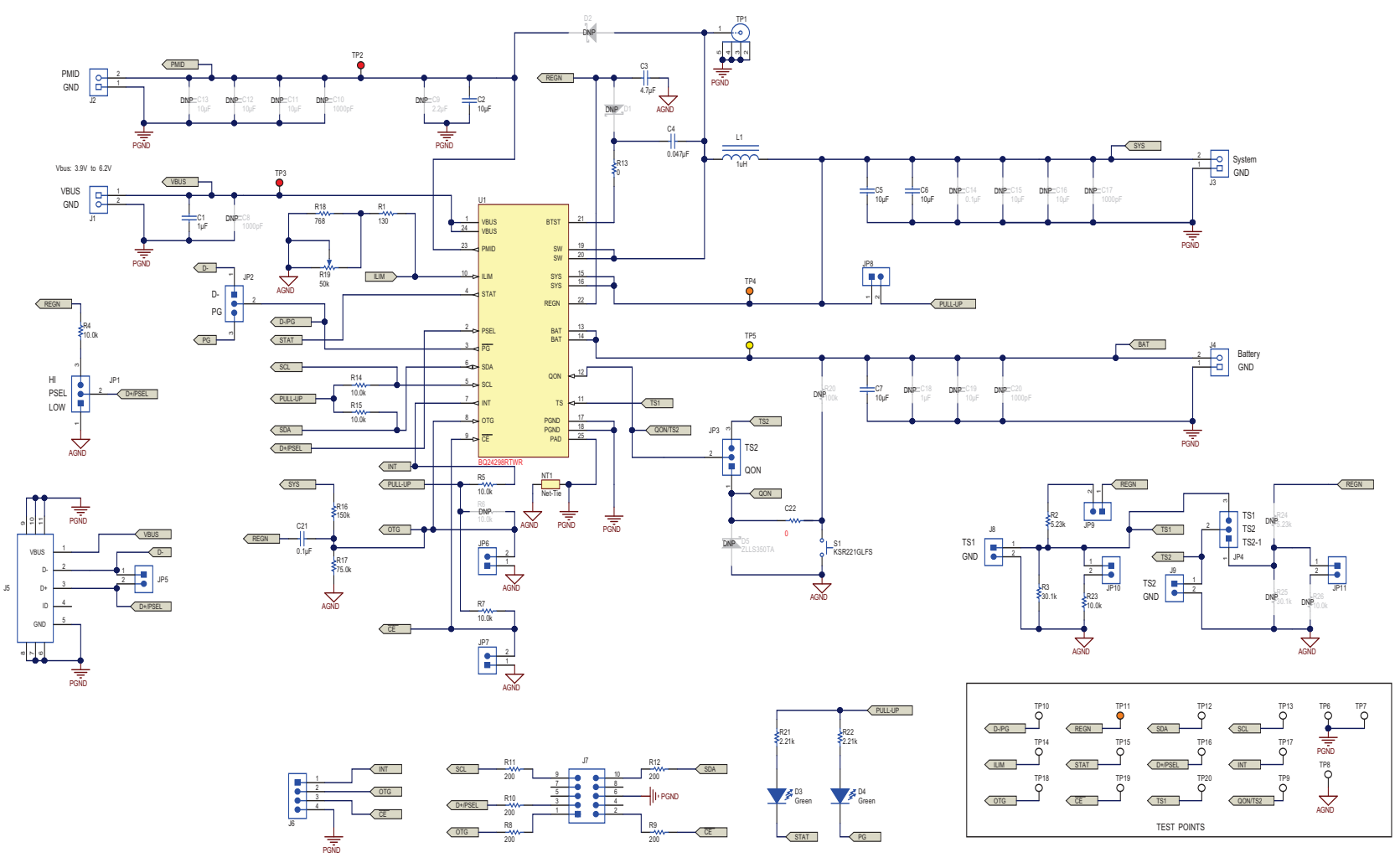

Figure 12. bq24298 Schematic

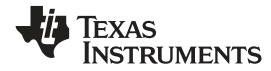

# 4.3 Bill of Materials

This section includes the bq24296M and bq24298 BOMs.

# Table 6. bq24296M Bill of Materials

| Designator                                  | Qty | Value   | Description                                                              | Package Reference           | Part Number         | Manufacturer                |
|---------------------------------------------|-----|---------|--------------------------------------------------------------------------|-----------------------------|---------------------|-----------------------------|
| PCB                                         | 1   |         | Printed Circuit Board                                                    |                             | PWR655              | Any                         |
| C1                                          | 1   | 1uF     | CAP, CERM, 1uF, 25V, ±10%, X7R, 0603                                     | 0603                        | C1608X7R1E105K080AB | ТДК                         |
| C2                                          | 1   | 10uF    | CAP, CERM, 10uF, 25V, ±10%, X5R, 0805                                    | 0805                        | C2012X5R1E106K125AB | ТДК                         |
| C3                                          | 1   | 4.7uF   | CAP, CERM, 4.7uF, 10V, ±20%, X5R, 0402                                   | 0402                        | GRM155R61A475M      | MuRata                      |
| C4                                          | 1   | 0.047uF | CAP, CERM, 0.047uF, 25V, ±10%, X7R, 0402                                 | 0402                        | GRM155R71E473KA88D  | MuRata                      |
| C5, C6, C7, C15, C16, C19                   | 6   | 10uF    | CAP, CERM, 10uF, 10V, ±20%, X5R, 0603                                    | 0603                        | C1608X5R1A106M      | ТДК                         |
| C21                                         | 1   | 0.1uF   | CAP, CERM, 0.1uF, 10V, ±10%, X7R, 0402                                   | 0402                        | GRM155R71A104KA01D  | MuRata                      |
| C22                                         | 1   | 1uF     | CAP, CERM, 1uF, 10V, ±10%, X5R, 0402                                     | 0402                        | GRM155R61A105KE15D  | MuRata                      |
| D3, D4                                      | 2   | Green   | LED, Green, SMD                                                          | 1.6x0.8x0.8mm               | LTST-C190GKT        | Lite-On                     |
| D5                                          | 1   | 40V     | Diode, Schottky, 40V, 0.38A, SOD-523                                     | SOD-523                     | ZLLS350TA           | Diodes Inc.                 |
| H1, H2, H3, H4                              | 4   |         | Bumpon, Cylindrical, 0.312 X 0.200, Black                                | Black Bumpon                | SJ61A1              | 3M                          |
| J1, J2, J3, J4                              | 4   | 2x1     | Conn Term Block, 2POS, 3.81mm, TH                                        | 2POS Terminal Block         | 1727010             | Phoenix Contact             |
| J5                                          | 1   |         | Connector, Receptacle, Micro-USB Type B, R/A, Bottom Mount SMT           | 7.5x2.45x5mm                | 0473460001          | Molex                       |
| J6                                          | 1   |         | Terminal Block, 6A, 3.5mm Pitch, 4-Pos, TH                               | 14x8.2x6.5mm                | ED555/4DS           | On-Shore Technology         |
| J7                                          | 1   |         | Header (shrouded), 100mil, 5x2, High-Temperature, Gold, TH               | 5x2 Shrouded header         | N2510-6002-RB       | 3M                          |
| J8, J9, JP5, JP6, JP7, JP8, JP9, JP10, JP11 | 9   |         | Header, 100mil, 2x1, Tin plated, TH                                      | Header, 2 PIN, 100mil, Tin  | PEC02SAAN           | Sullins Connector Solutions |
| JP1, JP2, JP3, JP4                          | 4   |         | Header, 100mil, 3x1, Tin plated, TH                                      | Header, 3 PIN, 100mil, Tin  | PEC03SAAN           | Sullins Connector Solutions |
| L1                                          | 1   | 1uH     | Inductor, Flat Wire, Powdered Iron, 1uH, 4.8A, 0.0336 ohm, SMD           | 4.7x1.2x4.0mm               | SRP4012-1R0M        | Bourns                      |
| LBL1                                        | 1   |         | Thermal Transfer Printable Labels, 0.650" W x 0.200" H - 10,000 per roll | PCB Label 0.650"H x 0.200"W | THT-14-423-10       | Brady                       |
| R1                                          | 1   | 130     | RES, 130 ohm, 1%, 0.063W, 0402                                           | 0402                        | CRCW0402130RFKED    | Vishay-Dale                 |
| R2                                          | 1   | 5.23k   | RES, 5.23k ohm, 1%, 0.063W, 0402                                         | 0402                        | CRCW04025K23FKED    | Vishay-Dale                 |
| R3                                          | 1   | 30.1k   | RES, 30.1k ohm, 1%, 0.063W, 0402                                         | 0402                        | CRCW040230K1FKED    | Vishay-Dale                 |
| R4, R5, R7, R14, R15, R23                   | 6   | 10.0k   | RES, 10.0k ohm, 1%, 0.063W, 0402                                         | 0402                        | CRCW040210K0FKED    | Vishay-Dale                 |
| R8, R9, R10, R11, R12                       | 5   | 200     | RES, 200 ohm, 1%, 0.063W, 0402                                           | 0402                        | CRCW0402200RFKED    | Vishay-Dale                 |
| R13                                         | 1   | 0       | RES, 0 ohm, 5%, 0.063W, 0402                                             | 0402                        | CRCW04020000Z0ED    | Vishay-Dale                 |
| R16                                         | 1   | 150k    | RES, 150k ohm, 1%, 0.063W, 0402                                          | 0402                        | CRCW0402150KFKED    | Vishay-Dale                 |
| R17                                         | 1   | 75.0k   | RES, 75.0k ohm, 1%, 0.063W, 0402                                         | 0402                        | CRCW040275K0FKED    | Vishay-Dale                 |
| R18                                         | 1   | 768     | RES, 768 ohm, 1%, 0.063W, 0402                                           | 0402                        | CRCW0402768RFKED    | Vishay-Dale                 |
| R19                                         | 1   | 50k     | Trimmer, 50k, 0.25W, SMT                                                 | 4.8x5.3x3.5mm               | 3214W-1-503E        | Bourns                      |
| R20                                         | 1   | 100k    | RES, 100k ohm, 1%, 0.063W, 0402                                          | 0402                        | CRCW0402100KFKED    | Vishay-Dale                 |
| R21, R22                                    | 2   | 2.21k   | RES, 2.21k ohm, 1%, 0.063W, 0402                                         | 0402                        | CRCW04022K21FKED    | Vishay-Dale                 |
| S1                                          | 1   |         | Switch, Normally open, 2.3N force, 200k operations, SMD                  | KSR                         | KSR221GLFS          | C and K Components          |
| TP1                                         | 1   |         | Compact Probe Tip Circuit Board Test Points, TH, 25 per                  | TH Scope Probe              | 131-5031-00         | Tektronix                   |
| TP2, TP3                                    | 2   | Red     | Test Point, Miniature, Red, TH                                           | Red Miniature Testpoint     | 5000                | Keystone                    |
| TP4, TP11                                   | 2   | Orange  | Test Point, Miniature, Orange, TH                                        | Orange Miniature Testpoint  | 5003                | Keystone                    |
| TP5                                         | 1   | Yellow  | Test Point, Miniature, Yellow, TH                                        | Yellow Miniature Testpoint  | 5004                | Keystone                    |
| N                                           |     |         |                                                                          |                             |                     |                             |

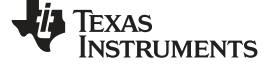

Board Layout, Schematic, and Bill of Materials

| Designator                                                            | Qty | Value  | Description                                                                                                    | Package Reference          | Part Number         | Manufacturer      |
|-----------------------------------------------------------------------|-----|--------|----------------------------------------------------------------------------------------------------|----------------------------|---------------------|-------------------|
| TP6, TP7, TP8                                                         | 3   | SMT    | Test Point, Compact, SMT                                                                                                    | Testpoint_Keystone_Compact | 5016                | Keystone          |
| TP9, TP10, TP12, TP13, TP14,<br>TP15, TP16, TP17, TP18, TP19,<br>TP20 | 11  | White  | Test Point, Miniature, White, TH                                                                                            | White Miniature Testpoint  | 5002                | Keystone          |
| U1                                                                    | 1   |        | I2C Controlled 3A Single Cell USB Charger With Narrow VDC Power Path<br>Management and Adjustable Voltage USB OTG, RGE0024H | RGE0024H                   | bq24296MRGE         | Texas Instruments |
| C8, C10, C17, C20                                                     | 0   | 1000pF | CAP, CERM, 1000pF, 25V, ±5%, C0G/NP0, 0402                                                                                  | 0402                       | C1005C0G1E102J      | ТDК               |
| C9                                                                    | 0   | 2.2uF  | CAP, CERM, 2.2uF, 25V, ±10%, X5R, 0402                                                                                      | 0402                       | C1005X5R1E225K050BC | ТДК               |
| C11, C12, C13                                                         | 0   | 10uF   | CAP, CERM, 10uF, 25V, ±20%, X5R, 0603                                                                                       | 0603                       | GRM188R61E106MA73   | MuRata            |
| C14                                                                   | 0   | 0.1uF  | CAP, CERM, 0.1uF, 10V, ±10%, X5R, 0402                                                                                      | 0402                       | GRM155R61A104KA01D  | MuRata            |
| C18                                                                   | 0   | 1uF    | CAP, CERM, 1uF, 10V, ±10%, X5R, 0402                                                                                        | 0402                       | GRM155R61A105KE15D  | MuRata            |
| D1                                                                    | 0   | 40V    | Diode, Schottky, 40V, 0.38A, SOD-523                                                                                        | SOD-523                    | ZLLS350TA           | Diodes Inc.       |
| D2                                                                    | 0   | 20V    | Diode, Schottky, 20V, 1A, 1.4x0.6x0.31mm                                                                                    | 1.4x0.6x0.31mm             | NSR10F20NXT5G       | ON Semiconductor  |
| FID1, FID2, FID3                                                      | 0   |        | Fiducial mark. There is nothing to buy or mount.                                                                            | Fiducial                   | N/A                 | N/A               |
| R6, R26                                                               | 0   | 10.0k  | RES, 10.0k ohm, 1%, 0.063W, 0402                                                                                            | 0402                       | CRCW040210K0FKED    | Vishay-Dale       |
| R24                                                                   | 0   | 5.23k  | RES, 5.23k ohm, 1%, 0.063W, 0402                                                                                            | 0402                       | CRCW04025K23FKED    | Vishay-Dale       |
| R25                                                                   | 0   | 30.1k  | RES, 30.1k ohm, 1%, 0.063W, 0402                                                                                            | 0402                       | CRCW040230K1FKED    | Vishay-Dale       |

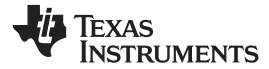

# Table 7. bq24298 Bill of Materials<sup>(1)</sup>

| Designator                                             | Qty | Value   | Description                                                                     | Package Reference              | Part Number         | Manufacturer                | Alternate Part<br>Number | Alternate<br>Manufacturer |
|--------------------------------------------------------|-----|---------|---------------------------------------------------------------------------------|--------------------------------|---------------------|-----------------------------|--------------------------|---------------------------|
| PCB                                                    | 1   |         | Printed Circuit Board                                                           |                                | PWR655              | Any                         | -                        | -                         |
| C1                                                     | 1   | 1uF     | CAP, CERM, 1uF, 25V, +/-10%, X7R, 0603                                          | 0603                           | C1608X7R1E105K080AB | TDK                         |                          |                           |
| C2                                                     | 1   | 10uF    | CAP, CERM, 10uF, 25V, +/-10%, X5R, 0805                                         | 0805                           | C2012X5R1E106K125AB | TDK                         |                          |                           |
| C3                                                     | 1   | 4.7uF   | CAP, CERM, 4.7uF, 16V, +/-10%, X5R, 0603                                        | 0603                           | GRM188R61C475KAAJ   | MuRata                      |                          |                           |
| C4                                                     | 1   | 0.047uF | CAP, CERM, 0.047uF, 25V, +/-10%, X7R, 0402                                      | 0402                           | GRM155R71E473KA88D  | MuRata                      |                          |                           |
| C5, C6, C7                                             | 3   | 10uF    | CAP, CERM, 10uF, 10V, +/-20%, X5R, 0603                                         | 0603                           | C1608X5R1A106M      | TDK                         |                          |                           |
| C21                                                    | 1   | 0.1uF   | CAP, CERM, 0.1uF, 10V, +/-10%, X7R, 0402                                        | 0402                           | GRM155R71A104KA01D  | MuRata                      |                          |                           |
| C22                                                    | 1   | 0       | RES, 0, 5%, 0.063 W, 0402                                                       | 0402                           | CRCW04020000Z0ED    | Vishay-Dale                 |                          |                           |
| D3, D4                                                 | 2   | Green   | LED, Green, SMD                                                                 | 1.6x0.8x0.8mm                  | LTST-C190GKT        | Lite-On                     |                          |                           |
| H1, H2, H3, H4                                         | 4   |         | Bumpon, Cylindrical, 0.312 X 0.200, Black                                       | Black Bumpon                   | SJ61A1              | 3M                          |                          |                           |
| J1, J2, J3, J4                                         | 4   | 2x1     | Conn Term Block, 2POS, 3.81mm, TH                                               | 2POS Terminal Block            | 1727010             | Phoenix Contact             |                          |                           |
| J5                                                     | 1   |         | Connector, Receptacle, Micro-USB Type B, R/A,<br>Bottom Mount SMT               | 7.5x2.45x5mm                   | 0473460001          | Molex                       |                          |                           |
| J6                                                     | 1   |         | Terminal Block, 6A, 3.5mm Pitch, 4-Pos, TH                                      | 14x8.2x6.5mm                   | ED555/4DS           | On-Shore Technology         |                          |                           |
| J7                                                     | 1   |         | Header (shrouded), 100mil, 5x2, High-Temperature, Gold, TH                      | 5x2 Shrouded header            | N2510-6002-RB       | 3М                          |                          |                           |
| J8, J9, JP5, JP6, JP7,<br>JP8, JP9, JP10, JP11         | 9   |         | Header, 100mil, 2x1, Tin plated, TH                                             | Header, 2 PIN, 100mil,<br>Tin  | PEC02SAAN           | Sullins Connector Solutions |                          |                           |
| JP1, JP2, JP3, JP4                                     | 4   |         | Header, 100mil, 3x1, Tin plated, TH                                             | Header, 3 PIN, 100mil,<br>Tin  | PEC03SAAN           | Sullins Connector Solutions |                          |                           |
| L1                                                     | 1   | 1uH     | Inductor, Flat Wire, Powdered Iron, 1uH, 4.8A, 0.0336 ohm, SMD                  | 4.7x1.2x4.0mm                  | SRP4012-1R0M        | Bourns                      |                          |                           |
| LBL1                                                   | 1   |         | Thermal Transfer Printable Labels, 0.650" W $\times$ 0.200" H - 10,000 per roll | PCB Label 0.650"H x<br>0.200"W | THT-14-423-10       | Brady                       | -                        | -                         |
| R1                                                     | 1   | 130     | RES, 130 ohm, 1%, 0.063W, 0402                                                  | 0402                           | CRCW0402130RFKED    | Vishay-Dale                 |                          |                           |
| R2                                                     | 1   | 5.23k   | RES, 5.23k ohm, 1%, 0.063W, 0402                                                | 0402                           | CRCW04025K23FKED    | Vishay-Dale                 |                          |                           |
| R3                                                     | 1   | 30.1k   | RES, 30.1k ohm, 1%, 0.063W, 0402                                                | 0402                           | CRCW040230K1FKED    | Vishay-Dale                 |                          |                           |
| R4, R5, R7, R14, R15,<br>R23                           | 6   | 10.0k   | RES, 10.0k ohm, 1%, 0.063W, 0402                                                | 0402                           | CRCW040210K0FKED    | Vishay-Dale                 |                          |                           |
| R8, R9, R10, R11,<br>R12                               | 5   | 200     | RES, 200 ohm, 1%, 0.063W, 0402                                                  | 0402                           | CRCW0402200RFKED    | Vishay-Dale                 |                          |                           |
| R13                                                    | 1   | 0       | RES, 0 ohm, 5%, 0.063W, 0402                                                    | 0402                           | CRCW04020000Z0ED    | Vishay-Dale                 |                          |                           |
| R16                                                    | 1   | 150k    | RES, 150k ohm, 1%, 0.063W, 0402                                                 | 0402                           | CRCW0402150KFKED    | Vishay-Dale                 |                          |                           |
| R17                                                    | 1   | 75.0k   | RES, 75.0k ohm, 1%, 0.063W, 0402                                                | 0402                           | CRCW040275K0FKED    | Vishay-Dale                 |                          |                           |
| R18                                                    | 1   | 768     | RES, 768 ohm, 1%, 0.063W, 0402                                                  | 0402                           | CRCW0402768RFKED    | Vishay-Dale                 |                          |                           |
| R19                                                    | 1   | 50k     | Trimmer, 50k, 0.25W, SMT                                                        | 4.8x5.3x3.5mm                  | 3214W-1-503E        | Bourns                      |                          |                           |
| R21, R22                                               | 2   | 2.21k   | RES, 2.21k ohm, 1%, 0.063W, 0402                                                | 0402                           | CRCW04022K21FKED    | Vishay-Dale                 |                          |                           |
| S1                                                     | 1   |         | Switch, Normally open, 2.3N force, 200k operations, SMD                         | KSR                            | KSR221GLFS          | C and K Components          |                          |                           |
| SH-JP1, SH-JP2, SH-<br>JP3, SH-JP8, SH-JP9,<br>SH-JP10 | 6   | 1x2     | Shunt, 100mil, Gold plated, Black                                               | Shunt                          | 969102-0000-DA      | ЗМ                          | SNT-100-BK-G             | Samtec                    |

<sup>(1)</sup> Unless otherwise noted in the Alternate Part Number and/or Alternate Manufacturer columns, all parts may be substituted with equivalents.

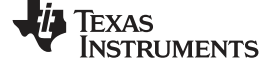

| Designator                                                               | Qty | Value  | Description                                                                                                    | Package Reference              | Part Number         | Manufacturer      | Alternate Part<br>Number | Alternate<br>Manufacturer |
|--------------------------------------------------------------------------|-----|--------|----------------------------------------------------------------------------------------------------|--------------------------------|---------------------|-------------------|--------------------------|---------------------------|
| TP1                                                                      | 1   |        | Compact Probe Tip Circuit Board Test Points, TH, 25 per                                                                        | TH Scope Probe                 | 131-5031-00         | Tektronix         |                          |                           |
| TP2, TP3                                                                 | 2   | Red    | Test Point, Miniature, Red, TH                                                                                                 | Red Miniature Testpoint        | 5000                | Keystone          |                          |                           |
| TP4, TP11                                                                | 2   | Orange | Test Point, Miniature, Orange, TH                                                                                              | Orange Miniature<br>Testpoint  | 5003                | Keystone          |                          |                           |
| TP5                                                                      | 1   | Yellow | Test Point, Miniature, Yellow, TH                                                                                              | Yellow Miniature<br>Testpoint  | 5004                | Keystone          |                          |                           |
| TP6, TP7, TP8                                                            | 3   | SMT    | Test Point, Compact, SMT                                                                                                    | Testpoint_Keystone_Co<br>mpact | 5016                | Keystone          |                          |                           |
| TP9, TP10, TP12,<br>TP13, TP14, TP15,<br>TP16, TP17, TP18,<br>TP19, TP20 | 11  | White  | Test Point, Miniature, White, TH                                                                                               | White Miniature Testpoint      | 5002                | Keystone          |                          |                           |
| U1                                                                       | 1   |        | I2C Controlled 3A Single Cell USB Charger With<br>Narrow VDC Power Path Management and<br>Adjustable Voltage USB OTG, RTW0024H | RTW0024H                       | BQ24298RTWR         | Texas Instruments | BQ24298RTWT              | Texas Instruments         |
| C8, C10, C17, C20                                                        | 0   | 1000pF | CAP, CERM, 1000pF, 25V, +/-5%, C0G/NP0, 0402                                                                                   | 0402                           | C1005C0G1E102J      | TDK               |                          |                           |
| C9                                                                       | 0   | 2.2uF  | CAP, CERM, 2.2uF, 25V, +/-10%, X5R, 0402                                                                                       | 0402                           | C1005X5R1E225K050BC | TDK               |                          |                           |
| C11, C12, C13                                                            | 0   | 10uF   | CAP, CERM, 10uF, 25V, +/-20%, X5R, 0603                                                                                        | 0603                           | GRM188R61E106MA73   | MuRata            |                          |                           |
| C14                                                                      | 0   | 0.1uF  | CAP, CERM, 0.1uF, 10V, +/-10%, X5R, 0402                                                                                       | 0402                           | GRM155R61A104KA01D  | MuRata            |                          |                           |
| C15, C16, C19                                                            | 0   | 10uF   | CAP, CERM, 10uF, 10V, +/-20%, X5R, 0603                                                                                        | 0603                           | C1608X5R1A106M      | TDK               |                          |                           |
| C18                                                                      | 0   | 1uF    | CAP, CERM, 1uF, 10V, +/-10%, X5R, 0402                                                                                         | 0402                           | GRM155R61A105KE15D  | MuRata            |                          |                           |
| D1, D5                                                                   | 0   | 40V    | Diode, Schottky, 40V, 0.38A, SOD-523                                                                                           | SOD-523                        | ZLLS350TA           | Diodes Inc.       |                          |                           |
| D2                                                                       | 0   | 20V    | Diode, Schottky, 20V, 1A, 1.4x0.6x0.31mm                                                                                       | 1.4x0.6x0.31mm                 | NSR10F20NXT5G       | ON Semiconductor  |                          |                           |
| FID1, FID2, FID3                                                         | 0   |        | Fiducial mark. There is nothing to buy or mount.                                                                               | Fiducial                       | N/A                 | N/A               |                          |                           |
| R6, R26                                                                  | 0   | 10.0k  | RES, 10.0k ohm, 1%, 0.063W, 0402                                                                                               | 0402                           | CRCW040210K0FKED    | Vishay-Dale       |                          |                           |
| R20                                                                      | 0   | 100k   | RES, 100k ohm, 1%, 0.063W, 0402                                                                                                | 0402                           | CRCW0402100KFKED    | Vishay-Dale       |                          |                           |
| R24                                                                      | 0   | 5.23k  | RES, 5.23k ohm, 1%, 0.063W, 0402                                                                                               | 0402                           | CRCW04025K23FKED    | Vishay-Dale       |                          |                           |
| R25                                                                      | 0   | 30.1k  | RES, 30.1k ohm, 1%, 0.063W, 0402                                                                                               | 0402                           | CRCW040230K1FKED    | Vishay-Dale       |                          |                           |

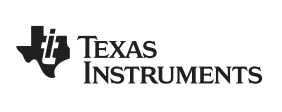

# **Revision History**

| Cł | Changes from Original (August 2014) to A Revision                                            |   |  |  |  |
|----|----------------------------------------------------------------------------------------------|---|--|--|--|
| •  | Added bq24298 EVM information globally to this user guide                                    | 1 |  |  |  |
| •  | Changed HPA172 to EV2300 or EV2400 globally.                                                 | 2 |  |  |  |
| •  | Changed bq2429x evaluation software to bqStudio in the entire document                       | 4 |  |  |  |
| •  | Deleted bq24296MEVM label from Original Test Setup for PWR655 image                          | 5 |  |  |  |
| •  | Changed Main Window of the bq24296M Evaluation Software to update the GUI image for bqStudio | 6 |  |  |  |
| •  | Added Main Window of the bq24298 Evaluation Software.                                        | 6 |  |  |  |

NOTE: Page numbers for previous revisions may differ from page numbers in the current version.

#### STANDARD TERMS AND CONDITIONS FOR EVALUATION MODULES

- 1. *Delivery:* TI delivers TI evaluation boards, kits, or modules, including any accompanying demonstration software, components, or documentation (collectively, an "EVM" or "EVMs") to the User ("User") in accordance with the terms and conditions set forth herein. Acceptance of the EVM is expressly subject to the following terms and conditions.
  - 1.1 EVMs are intended solely for product or software developers for use in a research and development setting to facilitate feasibility evaluation, experimentation, or scientific analysis of TI semiconductors products. EVMs have no direct function and are not finished products. EVMs shall not be directly or indirectly assembled as a part or subassembly in any finished product. For clarification, any software or software tools provided with the EVM ("Software") shall not be subject to the terms and conditions set forth herein but rather shall be subject to the applicable terms and conditions that accompany such Software
  - 1.2 EVMs are not intended for consumer or household use. EVMs may not be sold, sublicensed, leased, rented, loaned, assigned, or otherwise distributed for commercial purposes by Users, in whole or in part, or used in any finished product or production system.
- 2 Limited Warranty and Related Remedies/Disclaimers:
  - 2.1 These terms and conditions do not apply to Software. The warranty, if any, for Software is covered in the applicable Software License Agreement.
  - 2.2 TI warrants that the TI EVM will conform to TI's published specifications for ninety (90) days after the date TI delivers such EVM to User. Notwithstanding the foregoing, TI shall not be liable for any defects that are caused by neglect, misuse or mistreatment by an entity other than TI, including improper installation or testing, or for any EVMs that have been altered or modified in any way by an entity other than TI. Moreover, TI shall not be liable for any defects that result from User's design, specifications or instructions for such EVMs. Testing and other quality control techniques are used to the extent TI deems necessary or as mandated by government requirements. TI does not test all parameters of each EVM.
  - 2.3 If any EVM fails to conform to the warranty set forth above, TI's sole liability shall be at its option to repair or replace such EVM, or credit User's account for such EVM. TI's liability under this warranty shall be limited to EVMs that are returned during the warranty period to the address designated by TI and that are determined by TI not to conform to such warranty. If TI elects to repair or replace such EVM, TI shall have a reasonable time to repair such EVM or provide replacements. Repaired EVMs shall be warranted for the remainder of the original warranty period. Replaced EVMs shall be warranted for a new full ninety (90) day warranty period.
- 3 Regulatory Notices:
  - 3.1 United States
    - 3.1.1 Notice applicable to EVMs not FCC-Approved:

This kit is designed to allow product developers to evaluate electronic components, circuitry, or software associated with the kit to determine whether to incorporate such items in a finished product and software developers to write software applications for use with the end product. This kit is not a finished product and when assembled may not be resold or otherwise marketed unless all required FCC equipment authorizations are first obtained. Operation is subject to the condition that this product not cause harmful interference to licensed radio stations and that this product accept harmful interference. Unless the assembled kit is designed to operate under part 15, part 18 or part 95 of this chapter, the operator of the kit must operate under the authority of an FCC license holder or must secure an experimental authorization under part 5 of this chapter.

3.1.2 For EVMs annotated as FCC – FEDERAL COMMUNICATIONS COMMISSION Part 15 Compliant:

#### CAUTION

This device complies with part 15 of the FCC Rules. Operation is subject to the following two conditions: (1) This device may not cause harmful interference, and (2) this device must accept any interference received, including interference that may cause undesired operation.

Changes or modifications not expressly approved by the party responsible for compliance could void the user's authority to operate the equipment.

#### FCC Interference Statement for Class A EVM devices

NOTE: This equipment has been tested and found to comply with the limits for a Class A digital device, pursuant to part 15 of the FCC Rules. These limits are designed to provide reasonable protection against harmful interference when the equipment is operated in a commercial environment. This equipment generates, uses, and can radiate radio frequency energy and, if not installed and used in accordance with the instruction manual, may cause harmful interference to radio communications. Operation of this equipment in a residential area is likely to cause harmful interference in which case the user will be required to correct the interference at his own expense.

#### FCC Interference Statement for Class B EVM devices

NOTE: This equipment has been tested and found to comply with the limits for a Class B digital device, pursuant to part 15 of the FCC Rules. These limits are designed to provide reasonable protection against harmful interference in a residential installation. This equipment generates, uses and can radiate radio frequency energy and, if not installed and used in accordance with the instructions, may cause harmful interference to radio communications. However, there is no guarantee that interference will not occur in a particular installation. If this equipment does cause harmful interference to radio or television reception, which can be determined by turning the equipment off and on, the user is encouraged to try to correct the interference by one or more of the following measures:

- Reorient or relocate the receiving antenna.
- Increase the separation between the equipment and receiver.
- · Connect the equipment into an outlet on a circuit different from that to which the receiver is connected.
- Consult the dealer or an experienced radio/TV technician for help.

#### 3.2 Canada

3.2.1 For EVMs issued with an Industry Canada Certificate of Conformance to RSS-210

#### **Concerning EVMs Including Radio Transmitters:**

This device complies with Industry Canada license-exempt RSS standard(s). Operation is subject to the following two conditions: (1) this device may not cause interference, and (2) this device must accept any interference, including interference that may cause undesired operation of the device.

#### Concernant les EVMs avec appareils radio:

Le présent appareil est conforme aux CNR d'Industrie Canada applicables aux appareils radio exempts de licence. L'exploitation est autorisée aux deux conditions suivantes: (1) l'appareil ne doit pas produire de brouillage, et (2) l'utilisateur de l'appareil doit accepter tout brouillage radioélectrique subi, même si le brouillage est susceptible d'en compromettre le fonctionnement.

#### **Concerning EVMs Including Detachable Antennas:**

Under Industry Canada regulations, this radio transmitter may only operate using an antenna of a type and maximum (or lesser) gain approved for the transmitter by Industry Canada. To reduce potential radio interference to other users, the antenna type and its gain should be so chosen that the equivalent isotropically radiated power (e.i.r.p.) is not more than that necessary for successful communication. This radio transmitter has been approved by Industry Canada to operate with the antenna types listed in the user guide with the maximum permissible gain and required antenna impedance for each antenna type indicated. Antenna types not included in this list, having a gain greater than the maximum gain indicated for that type, are strictly prohibited for use with this device.

#### Concernant les EVMs avec antennes détachables

Conformément à la réglementation d'Industrie Canada, le présent émetteur radio peut fonctionner avec une antenne d'un type et d'un gain maximal (ou inférieur) approuvé pour l'émetteur par Industrie Canada. Dans le but de réduire les risques de brouillage radioélectrique à l'intention des autres utilisateurs, il faut choisir le type d'antenne et son gain de sorte que la puissance isotrope rayonnée équivalente (p.i.r.e.) ne dépasse pas l'intensité nécessaire à l'établissement d'une communication satisfaisante. Le présent émetteur radio a été approuvé par Industrie Canada pour fonctionner avec les types d'antenne énumérés dans le manuel d'usage et ayant un gain admissible maximal et l'impédance requise pour chaque type d'antenne. Les types d'antenne non inclus dans cette liste, ou dont le gain est supérieur au gain maximal indiqué, sont strictement interdits pour l'exploitation de l'émetteur

#### 3.3 Japan

- 3.3.1 Notice for EVMs delivered in Japan: Please see <a href="http://www.tij.co.jp/lsds/ti\_ja/general/eStore/notice\_01.page">http://www.tij.co.jp/lsds/ti\_ja/general/eStore/notice\_01.page</a> 日本国内に 輸入される評価用キット、ボードについては、次のところをご覧ください。 http://www.tij.co.jp/lsds/ti\_ja/general/eStore/notice\_01.page
- 3.3.2 Notice for Users of EVMs Considered "Radio Frequency Products" in Japan: EVMs entering Japan may not be certified by TI as conforming to Technical Regulations of Radio Law of Japan.

If User uses EVMs in Japan, not certified to Technical Regulations of Radio Law of Japan, User is required by Radio Law of Japan to follow the instructions below with respect to EVMs:

- 1. Use EVMs in a shielded room or any other test facility as defined in the notification #173 issued by Ministry of Internal Affairs and Communications on March 28, 2006, based on Sub-section 1.1 of Article 6 of the Ministry's Rule for Enforcement of Radio Law of Japan,
- 2. Use EVMs only after User obtains the license of Test Radio Station as provided in Radio Law of Japan with respect to EVMs, or
- 3. Use of EVMs only after User obtains the Technical Regulations Conformity Certification as provided in Radio Law of Japan with respect to EVMs. Also, do not transfer EVMs, unless User gives the same notice above to the transferee. Please note that if User does not follow the instructions above, User will be subject to penalties of Radio Law of Japan.

【無線電波を送信する製品の開発キットをお使いになる際の注意事項】 開発キットの中には技術基準適合証明を受けて いないものがあります。 技術適合証明を受けていないもののご使用に際しては、電波法遵守のため、以下のいずれかの 措置を取っていただく必要がありますのでご注意ください。

- 1. 電波法施行規則第6条第1項第1号に基づく平成18年3月28日総務省告示第173号で定められた電波暗室等の試験設備でご使用 いただく。
- 2. 実験局の免許を取得後ご使用いただく。
- 3. 技術基準適合証明を取得後ご使用いただく。
- なお、本製品は、上記の「ご使用にあたっての注意」を譲渡先、移転先に通知しない限り、譲渡、移転できないものとします。 上記を遵守頂けない場合は、電波法の罰則が適用される可能性があることをご留意ください。 日本テキサス・イ

ンスツルメンツ株式会社

東京都新宿区西新宿6丁目24番1号

西新宿三井ビル

- 3.3.3 Notice for EVMs for Power Line Communication: Please see <a href="http://www.tij.co.jp/lsds/ti\_ja/general/eStore/notice\_02.page">http://www.tij.co.jp/lsds/ti\_ja/general/eStore/notice\_02.page</a> 電力線搬送波通信についての開発キットをお使いになる際の注意事項については、次のところをご覧ください。http://www.tij.co.jp/lsds/ti\_ja/general/eStore/notice\_02.page
- 4 EVM Use Restrictions and Warnings:
  - 4.1 EVMS ARE NOT FOR USE IN FUNCTIONAL SAFETY AND/OR SAFETY CRITICAL EVALUATIONS, INCLUDING BUT NOT LIMITED TO EVALUATIONS OF LIFE SUPPORT APPLICATIONS.
  - 4.2 User must read and apply the user guide and other available documentation provided by TI regarding the EVM prior to handling or using the EVM, including without limitation any warning or restriction notices. The notices contain important safety information related to, for example, temperatures and voltages.
  - 4.3 Safety-Related Warnings and Restrictions:
    - 4.3.1 User shall operate the EVM within TI's recommended specifications and environmental considerations stated in the user guide, other available documentation provided by TI, and any other applicable requirements and employ reasonable and customary safeguards. Exceeding the specified performance ratings and specifications (including but not limited to input and output voltage, current, power, and environmental ranges) for the EVM may cause personal injury or death, or property damage. If there are questions concerning performance ratings and specifications, User should contact a TI field representative prior to connecting interface electronics including input power and intended loads. Any loads applied outside of the specified output range may also result in unintended and/or inaccurate operation and/or possible permanent damage to the EVM and/or interface electronics. Please consult the EVM user guide prior to connecting any load to the EVM output. If there is uncertainty as to the load specification, please contact a TI field representative. During normal operation, even with the inputs and outputs kept within the specified allowable ranges, some circuit components may have elevated case temperatures. These components include but are not limited to linear regulators, switching transistors, pass transistors, current sense resistors, and heat sinks, which can be identified using the information in the associated documentation. When working with the EVM, please be aware that the EVM may become very warm.
    - 4.3.2 EVMs are intended solely for use by technically qualified, professional electronics experts who are familiar with the dangers and application risks associated with handling electrical mechanical components, systems, and subsystems. User assumes all responsibility and liability for proper and safe handling and use of the EVM by User or its employees, affiliates, contractors or designees. User assumes all responsibility and liability to ensure that any interfaces (electronic and/or mechanical) between the EVM and any human body are designed with suitable isolation and means to safely limit accessible leakage currents to minimize the risk of electrical shock hazard. User assumes all responsibility and liability for any improper or unsafe handling or use of the EVM by User or its employees, affiliates, contractors or designees.
  - 4.4 User assumes all responsibility and liability to determine whether the EVM is subject to any applicable international, federal, state, or local laws and regulations related to User's handling and use of the EVM and, if applicable, User assumes all responsibility and liability for compliance in all respects with such laws and regulations. User assumes all responsibility and liability for proper disposal and recycling of the EVM consistent with all applicable international, federal, state, and local requirements.
- Accuracy of Information: To the extent TI provides information on the availability and function of EVMs, TI attempts to be as accurate as possible. However, TI does not warrant the accuracy of EVM descriptions, EVM availability or other information on its websites as accurate, complete, reliable, current, or error-free.

- 6. Disclaimers:
  - 6.1 EXCEPT AS SET FORTH ABOVE, EVMS AND ANY WRITTEN DESIGN MATERIALS PROVIDED WITH THE EVM (AND THE DESIGN OF THE EVM ITSELF) ARE PROVIDED "AS IS" AND "WITH ALL FAULTS." TI DISCLAIMS ALL OTHER WARRANTIES, EXPRESS OR IMPLIED, REGARDING SUCH ITEMS, INCLUDING BUT NOT LIMITED TO ANY IMPLIED WARRANTIES OF MERCHANTABILITY OR FITNESS FOR A PARTICULAR PURPOSE OR NON-INFRINGEMENT OF ANY THIRD PARTY PATENTS, COPYRIGHTS, TRADE SECRETS OR OTHER INTELLECTUAL PROPERTY RIGHTS.
  - 6.2 EXCEPT FOR THE LIMITED RIGHT TO USE THE EVM SET FORTH HEREIN, NOTHING IN THESE TERMS AND CONDITIONS SHALL BE CONSTRUED AS GRANTING OR CONFERRING ANY RIGHTS BY LICENSE, PATENT, OR ANY OTHER INDUSTRIAL OR INTELLECTUAL PROPERTY RIGHT OF TI, ITS SUPPLIERS/LICENSORS OR ANY OTHER THIRD PARTY, TO USE THE EVM IN ANY FINISHED END-USER OR READY-TO-USE FINAL PRODUCT, OR FOR ANY INVENTION, DISCOVERY OR IMPROVEMENT MADE, CONCEIVED OR ACQUIRED PRIOR TO OR AFTER DELIVERY OF THE EVM.
- 7. USER'S INDEMNITY OBLIGATIONS AND REPRESENTATIONS. USER WILL DEFEND, INDEMNIFY AND HOLD TI, ITS LICENSORS AND THEIR REPRESENTATIVES HARMLESS FROM AND AGAINST ANY AND ALL CLAIMS, DAMAGES, LOSSES, EXPENSES, COSTS AND LIABILITIES (COLLECTIVELY, "CLAIMS") ARISING OUT OF OR IN CONNECTION WITH ANY HANDLING OR USE OF THE EVM THAT IS NOT IN ACCORDANCE WITH THESE TERMS AND CONDITIONS. THIS OBLIGATION SHALL APPLY WHETHER CLAIMS ARISE UNDER STATUTE, REGULATION, OR THE LAW OF TORT, CONTRACT OR ANY OTHER LEGAL THEORY, AND EVEN IF THE EVM FAILS TO PERFORM AS DESCRIBED OR EXPECTED.
- 8. Limitations on Damages and Liability:
  - 8.1 *General Limitations.* IN NO EVENT SHALL TI BE LIABLE FOR ANY SPECIAL, COLLATERAL, INDIRECT, PUNITIVE, INCIDENTAL, CONSEQUENTIAL, OR EXEMPLARY DAMAGES IN CONNECTION WITH OR ARISING OUT OF THESE TERMS ANDCONDITIONS OR THE USE OF THE EVMS PROVIDED HEREUNDER, REGARDLESS OF WHETHER TI HAS BEEN ADVISED OF THE POSSIBILITY OF SUCH DAMAGES. EXCLUDED DAMAGES INCLUDE, BUT ARE NOT LIMITED TO, COST OF REMOVAL OR REINSTALLATION, ANCILLARY COSTS TO THE PROCUREMENT OF SUBSTITUTE GOODS OR SERVICES, RETESTING, OUTSIDE COMPUTER TIME, LABOR COSTS, LOSS OF GOODWILL, LOSS OF PROFITS, LOSS OF SAVINGS, LOSS OF USE, LOSS OF DATA, OR BUSINESS INTERRUPTION. NO CLAIM, SUIT OR ACTION SHALL BE BROUGHT AGAINST TI MORE THAN ONE YEAR AFTER THE RELATED CAUSE OF ACTION HAS OCCURRED.
  - 8.2 Specific Limitations. IN NO EVENT SHALL TI'S AGGREGATE LIABILITY FROM ANY WARRANTY OR OTHER OBLIGATION ARISING OUT OF OR IN CONNECTION WITH THESE TERMS AND CONDITIONS, OR ANY USE OF ANY TI EVM PROVIDED HEREUNDER, EXCEED THE TOTAL AMOUNT PAID TO TI FOR THE PARTICULAR UNITS SOLD UNDER THESE TERMS AND CONDITIONS WITH RESPECT TO WHICH LOSSES OR DAMAGES ARE CLAIMED. THE EXISTENCE OF MORE THAN ONE CLAIM AGAINST THE PARTICULAR UNITS SOLD TO USER UNDER THESE TERMS AND CONDITIONS SHALL NOT ENLARGE OR EXTEND THIS LIMIT.
- 9. Return Policy. Except as otherwise provided, TI does not offer any refunds, returns, or exchanges. Furthermore, no return of EVM(s) will be accepted if the package has been opened and no return of the EVM(s) will be accepted if they are damaged or otherwise not in a resalable condition. If User feels it has been incorrectly charged for the EVM(s) it ordered or that delivery violates the applicable order, User should contact TI. All refunds will be made in full within thirty (30) working days from the return of the components(s), excluding any postage or packaging costs.
- 10. Governing Law: These terms and conditions shall be governed by and interpreted in accordance with the laws of the State of Texas, without reference to conflict-of-laws principles. User agrees that non-exclusive jurisdiction for any dispute arising out of or relating to these terms and conditions lies within courts located in the State of Texas and consents to venue in Dallas County, Texas. Notwithstanding the foregoing, any judgment may be enforced in any United States or foreign court, and TI may seek injunctive relief in any United States or foreign court.

Mailing Address: Texas Instruments, Post Office Box 655303, Dallas, Texas 75265 Copyright © 2015, Texas Instruments Incorporated

#### **IMPORTANT NOTICE**

Texas Instruments Incorporated and its subsidiaries (TI) reserve the right to make corrections, enhancements, improvements and other changes to its semiconductor products and services per JESD46, latest issue, and to discontinue any product or service per JESD48, latest issue. Buyers should obtain the latest relevant information before placing orders and should verify that such information is current and complete. All semiconductor products (also referred to herein as "components") are sold subject to TI's terms and conditions of sale supplied at the time of order acknowledgment.

TI warrants performance of its components to the specifications applicable at the time of sale, in accordance with the warranty in TI's terms and conditions of sale of semiconductor products. Testing and other quality control techniques are used to the extent TI deems necessary to support this warranty. Except where mandated by applicable law, testing of all parameters of each component is not necessarily performed.

TI assumes no liability for applications assistance or the design of Buyers' products. Buyers are responsible for their products and applications using TI components. To minimize the risks associated with Buyers' products and applications, Buyers should provide adequate design and operating safeguards.

TI does not warrant or represent that any license, either express or implied, is granted under any patent right, copyright, mask work right, or other intellectual property right relating to any combination, machine, or process in which TI components or services are used. Information published by TI regarding third-party products or services does not constitute a license to use such products or services or a warranty or endorsement thereof. Use of such information may require a license from a third party under the patents or other intellectual property of the third party, or a license from TI under the patents or other intellectual property of TI.

Reproduction of significant portions of TI information in TI data books or data sheets is permissible only if reproduction is without alteration and is accompanied by all associated warranties, conditions, limitations, and notices. TI is not responsible or liable for such altered documentation. Information of third parties may be subject to additional restrictions.

Resale of TI components or services with statements different from or beyond the parameters stated by TI for that component or service voids all express and any implied warranties for the associated TI component or service and is an unfair and deceptive business practice. TI is not responsible or liable for any such statements.

Buyer acknowledges and agrees that it is solely responsible for compliance with all legal, regulatory and safety-related requirements concerning its products, and any use of TI components in its applications, notwithstanding any applications-related information or support that may be provided by TI. Buyer represents and agrees that it has all the necessary expertise to create and implement safeguards which anticipate dangerous consequences of failures, monitor failures and their consequences, lessen the likelihood of failures that might cause harm and take appropriate remedial actions. Buyer will fully indemnify TI and its representatives against any damages arising out of the use of any TI components in safety-critical applications.

In some cases, TI components may be promoted specifically to facilitate safety-related applications. With such components, TI's goal is to help enable customers to design and create their own end-product solutions that meet applicable functional safety standards and requirements. Nonetheless, such components are subject to these terms.

No TI components are authorized for use in FDA Class III (or similar life-critical medical equipment) unless authorized officers of the parties have executed a special agreement specifically governing such use.

Only those TI components which TI has specifically designated as military grade or "enhanced plastic" are designed and intended for use in military/aerospace applications or environments. Buyer acknowledges and agrees that any military or aerospace use of TI components which have *not* been so designated is solely at the Buyer's risk, and that Buyer is solely responsible for compliance with all legal and regulatory requirements in connection with such use.

TI has specifically designated certain components as meeting ISO/TS16949 requirements, mainly for automotive use. In any case of use of non-designated products, TI will not be responsible for any failure to meet ISO/TS16949.

| Products                     |                                 | Applications                  |                                   |  |  |
|------------------------------|---------------------------------|-------------------------------|-----------------------------------|--|--|
| Audio                        | www.ti.com/audio                | Automotive and Transportation | www.ti.com/automotive             |  |  |
| Amplifiers                   | amplifier.ti.com                | Communications and Telecom    | www.ti.com/communications         |  |  |
| Data Converters              | dataconverter.ti.com            | Computers and Peripherals     | www.ti.com/computers              |  |  |
| DLP® Products                | www.dlp.com                     | Consumer Electronics          | www.ti.com/consumer-apps          |  |  |
| DSP                          | dsp.ti.com                      | Energy and Lighting           | www.ti.com/energy                 |  |  |
| Clocks and Timers            | www.ti.com/clocks               | Industrial                    | www.ti.com/industrial             |  |  |
| Interface                    | interface.ti.com                | Medical                       | www.ti.com/medical                |  |  |
| Logic                        | logic.ti.com                    | Security                      | www.ti.com/security               |  |  |
| Power Mgmt                   | power.ti.com                    | Space, Avionics and Defense   | www.ti.com/space-avionics-defense |  |  |
| Microcontrollers             | microcontroller.ti.com          | Video and Imaging             | www.ti.com/video                  |  |  |
| RFID                         | www.ti-rfid.com                 |                               |                                   |  |  |
| OMAP Applications Processors | www.ti.com/omap                 | TI E2E Community              | e2e.ti.com                        |  |  |
| Wireless Connectivity        | www.ti.com/wirelessconnectivity |                               |                                   |  |  |

Mailing Address: Texas Instruments, Post Office Box 655303, Dallas, Texas 75265 Copyright © 2015, Texas Instruments Incorporated